| TML/MSH Microbiology Department<br>Policy & Procedure Manual | Policy #MI\VIT\15\01\v01       | Page 1 of 2 |
|--------------------------------------------------------------|--------------------------------|-------------|
| Section: Vitek Manual                                        | Subject Title: Quality Control |             |
| Issued by: LABORATORY MANAGER                                | Original Date: October 4, 1995 |             |
| Approved by: Laboratory Director                             | Revision Date: May 30, 2001    |             |

# **QUALITY CONTROL**

QC all new lots of **identification cards** once when received in the lab. No further QC is required if all results are within limits. Perform QC's for 5 consecutive days if out-of-control results are observed (see QA technologist).

QC all new lots of **susceptibility cards** once when received and once weekly when lot is in use. Perform daily QCs when any out-of-control results are observed (see QA technologist).

### **Quality Control Set Up For Vitek Bench**

#### DAY 1

Subculture purity plates from the stock slants to BA for the next days QC requirements.

#### DAY 2

- 1. Remove fresh subculture plates from incubator and check for purity.
- 2. At Main Menu:
  - a. click "VITEK"
  - b. click "**QC**"
  - c. click "LOADLIST"
  - d. select card by scrolling screen by screen; hi-light appropriate card type and lot # by holding left buttom down
  - e. click "**PRINT**"
  - f. click "SELECTED ITEM"
- 3. Proceed to set up cards according to the load list.

## DAY 3

- 1. Remove purity plates from incubator and check purity.
- 2. Upon completion of the test, results will be transferred automatically to the permanent QC data base.

| TML/MSH Microbiology Department | Policy # MI\VIT\15\01\v01 | Page 2 of 2 |
|---------------------------------|---------------------------|-------------|
| Policy & Procedure Manual       |                           |             |
| Vitek Manual                    |                           |             |

- 3. Go to QC file to check for errors:
  - a. click on "VITEK"
  - b. click on "QC"
  - c. click on "VIEW RESULTS"
  - d. enter: test type

#### lot # date range deviations only

click "OK"

- e. if exceptions are present, click "YES" to load results
- f. click "**PRINT**"
- g. click " $\blacklozenge$ " if there is more than one exception for this card type.
- h. click "**FILE**"
- i. click "QUIT"
- j. click "SYSTEM"
- k. move cursor to the problem QC card and click
- 1. click "LAB REPORT" buttom, hold left buttom and move cursor to "RAW DATA REPORT"
- m. click "PRINT"
- n. See Pauline/Glen for corrective action.
- o. File load list, exception list, QC exception reports and raw data printouts in QC binder.
- p. Repeat steps b to o for all card types.

For QC Results that appear in the "REVIEW" file eg. unidentified organism, delete result as in p. 8 and repeat test.